## MF226dn 安裝 Win 8.1 透過 USB 纜線連線連接印表機之驅動程式步驟

### \*\*注意:安裝驅動程式前請勿接駁 USB 線,以免系統發生錯誤\*\*

到佳能網站<u>https://hk.canon/en/support</u>,選擇相關的印表機型號及下載印表機的驅動程式

Go to: <u>https://hk.canon/en/support</u>, select related printer model, then download the printer driver

安裝步驟

- 1. 打開安裝驅動程式 (MF Drivers) 安裝檔案 Open MF Driver Installation File
- 2. 按「Next」

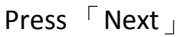

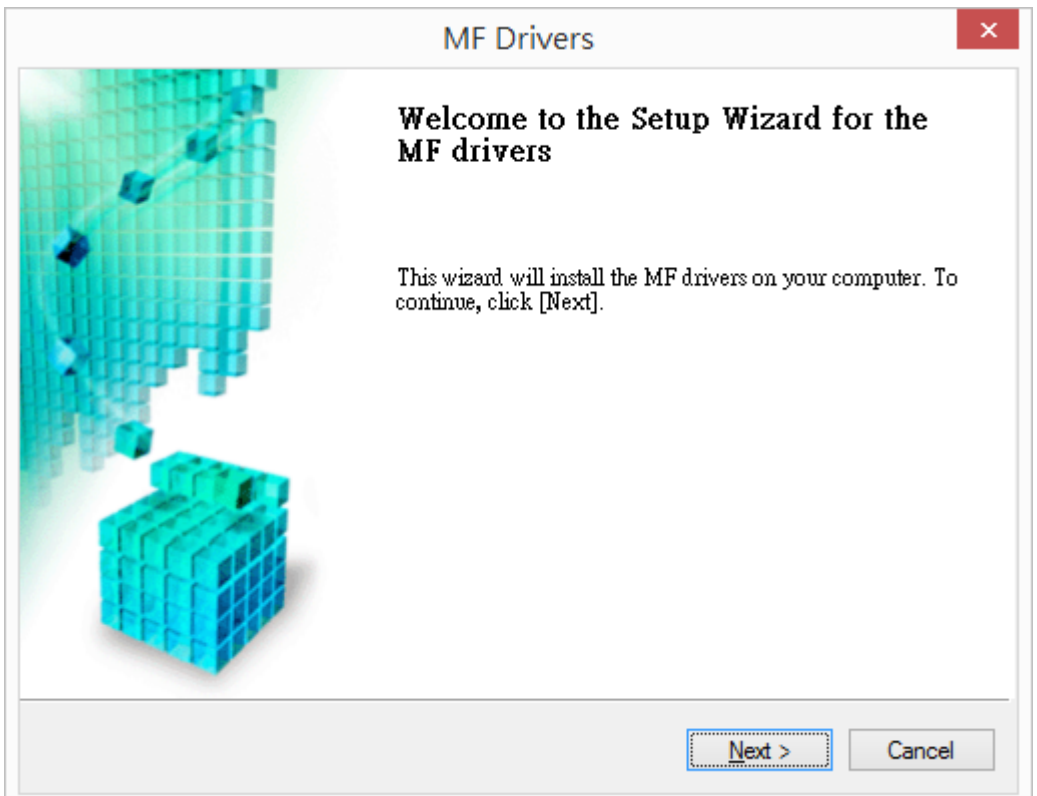

## 3.

按「Yes 」 Press 「Yes 」

| MF Drivers                                                                                                    | × |
|----------------------------------------------------------------------------------------------------|---|
| License Agreement<br>Please read the following license agreement completely and<br>carefully. Click [Yes] to agree to the license agreement.                                                                                                    |   |
| CANON SOFTWARE LICENSE AGREEMENT                                                                                                    | ^ |
| This is a legal agreement ("Agreement") between you and Canon Inc. ("Canon") and governing<br>your use of Canon's software programs including the related manuals or any printed material<br>thereof (the "SOFTWARE") for certain Canon's copying machines, printers and multifunctional<br>peripherals (the "Products"). |   |
| READ CAREFULLY AND UNDERSTAND ALL OF THE RIGHTS AND RESTRICTIONS<br>DESCRIBED IN THIS AGREEMENT BEFORE INSTALLING THE SOFTWARE. BY CLICKING<br>THE BUTTON INDICATING YOUR ACCEPTANCE AS STATED BELOW OR INSTALLING                                                                                                    | ~ |
| Do you agree to the terms in license agreement?                                                                                                    |   |
| < <u>B</u> ack <u>Y</u> es <u>N</u> o                                                                                                    |   |

#### 4. 選擇「<u>U</u>SB Connection 」

Choose 「USB Connection」

| MF Drivers                                                                          | ×                                    |
|-------------------------------------------------------------------------------------|--------------------------------------|
| Select the Type of Connection<br>Select the type of connection between the device   | e and your computer.                 |
| <ul> <li>USB Connection</li> <li>Network Connection (for Network Models)</li> </ul> |                                      |
|                                                                                     | < <u>B</u> ack <u>N</u> ext > Cancel |

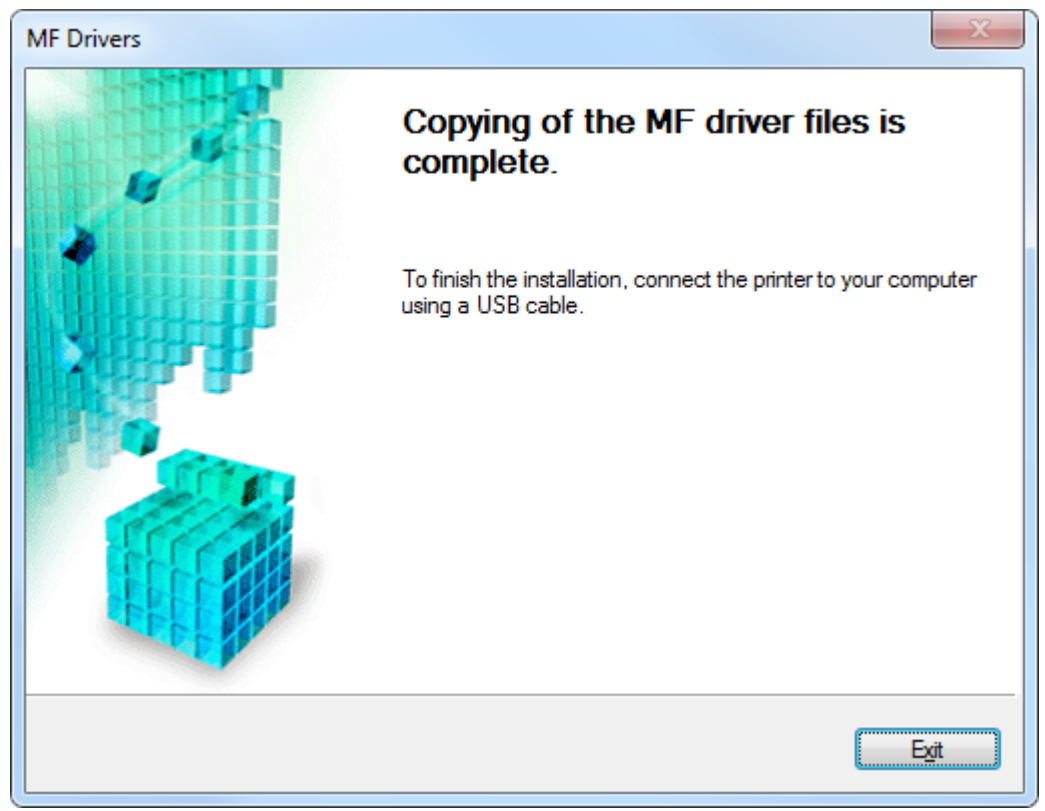

5. 按「Exit」並使用 USB 纜線將印表機連接到電腦

到佳能網站 <u>https://hk.canon/en/support</u>,選擇相關的印表機型號及下載掃描軟件 MF Toolbox

Go to: <u>https://hk.canon/en/support</u>, select related printer model, then download the scanner software MF Toolbox

6. 打開安裝掃描軟件 (MF Toolbox) 安裝檔案 Open MF Toolbox installation file

## 7. 按「Next」

| Press $\ulcorner$ Next $ floor$ |                                                                                                    |
|---------------------------------|----------------------------------------------------------------------------------------------------|
| ٢                               | MF Toolbox ×                                                                                                    |
|                                 | Welcome to the Setup Wizard for MF Toolbox<br>This Wizard will install MF Toolbox on your computer. To continue,<br>click [Next]. |
|                                 | Next > Cancel                                                                                                    |

8. 按「Yes」

Press  $\ulcorner$  Yes  $\_$ 

| ۶                                                                                                    | MF Toolbox                                                                                                    | ×                       |
|----------------------------------------------------------------------------------------------------|----------------------------------------------------------------------------------------------------|-------------------------|
| License Agreement<br>Please read the following<br>agree to the license agree                                                                   | license agreement completely and carefully. Click [Yes] to<br>ment.                                                                                                    |                         |
| CANON SOFTWARE LICE                                                                                                    | NSE AGREEMENT                                                                                                    | ^                       |
| IMPORTANT                                                                                                    |                                                                                                    |                         |
| This is a legal agreement<br>and governing your use of<br>manuals or any printed m<br>copying machines, printe                                 | ("Agreement") between you and Canon Inc. ("Can<br>of Canon's software programs including the related<br>naterial thereof (the "SOFTWARE") for certain Cano<br>rs and multifunctional peripherals (the "Products").                                                       | non")<br>)n's           |
| READ CAREFULLY AND U<br>DESCRIBED IN THIS AGR<br>CLICKING THE BUTTON I<br>INSTALLING THE SOFTW<br>CONDITIONS OF THIS AG<br>FOLLOWING TERMS AND | NDERSTAND ALL OF THE RIGHTS AND RESTRICTION<br>EEMENT BEFORE INSTALLING THE SOFTWARE. B<br>INDICATING YOUR ACCEPTANCE AS STATED BELO<br>/ARE, YOU AGREE TO BE BOUND BY THE TERMS /<br>GREEMENT. IF YOU DO NOT AGREE TO THE<br>O CONDITIONS OF THIS AGREEMENT, DO NOT USE | ONS<br>Y<br>W OR<br>AND |
| Do you agree to the t                                                                                                    | terms in license agreement?                                                                                                    |                         |
|                                                                                                    | < <u>B</u> ack <u>Y</u> es                                                                                                    | No                      |

### 9. 按「Next」

Press  $\ulcorner$  Next  $\_$ 

| ٢    | MF Toolbox ×                                                                           |
|------|----------------------------------------------------------------------------------------|
| Sele | ect Destination Location                                                               |
| Se   | elect folder where Setup will install files.                                           |
| Setu | up will install MF Toolbox 4.9 in the following folder.                                |
| To   | install to this folder, click [Next]. To install to a different folder, click [Browse] |
| and  | I select another folder.                                                               |
| Des  | stination Folder                                                                       |
| C:\  | Program Files (x86)\Canon\MF Toolbox Ver4.9\ <u>Br</u> owse                            |
|      | < <u>B</u> ack Cancel                                                                  |

10. 按「Next」 Press「Next」

| ٥                                                                                                    | MF Toolbox                                                                              | ×                             |
|----------------------------------------------------------------------------------------------------|-----------------------------------------------------------------------------------------|-------------------------------|
| <b>Select Program Folder</b><br>Please select a program fo                                                                                                    | lder.                                                                                   |                               |
| Setup will add program ic<br>new folder name, or sele<br>continue.                                                                                                    | ons to the Program Folder listed below.<br>ct one from the existing folders list. Clicl | You may type a<br>k [Next] to |
| Program Folders:                                                                                                    |                                                                                         |                               |
| Canon\MF Toolbox 4.9                                                                                                    |                                                                                         |                               |
| Existing Folders:                                                                                                    |                                                                                         |                               |
| Canon iP4600 series<br>Canon MG2100 series<br>Canon MG2200 series<br>Canon MG3100 series<br>Canon MG3200 series<br>Canon MG3500 series Ma<br>Canon MG5400 series<br>Canon MG7100 series Ma<br>Canon MG8200 series | nual                                                                                    | ~                             |
|                                                                                                    | < <u>B</u> ack <u>N</u> ext >                                                           | Cancel                        |

# 11. 按「Start」

Press Start

| ٢                    | MF Toolbox ×                                                                                                    |
|----------------------|----------------------------------------------------------------------------------------------------|
| Start<br>Th          | t <b>Installation</b><br>e wizard is ready to begin the installation.                                                |
| Clicl<br>To<br>clicl | k [Start] to install.<br>browse or change the installation setting, click [Back]. To quit the wizard,<br>k [Cancel]. |
|                      |                                                                                                    |
|                      |                                                                                                    |
|                      | < <u>B</u> ack Cancel                                                                                                |

# 12. 按「Exit」完成安裝 Press「Exit」finish installation

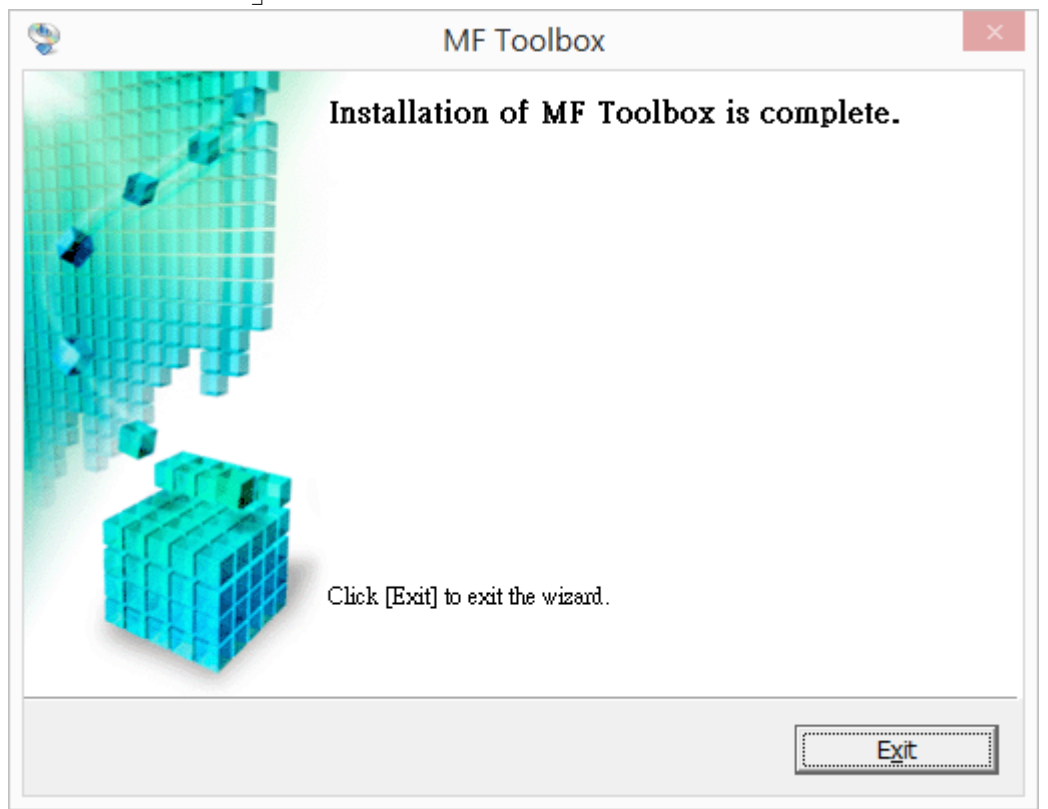